## How To Crack Bios Password In Wipro Laptop !!BETTER!!

```markdown

## How to Crack BIOS Password in Wipro Laptop

If you have forgotten or lost your BIOS password in your Wipro laptop, you may be wondering how to access your system settings and boot options. BIOS password is a security feature that prevents unauthorized users from changing the configuration of your laptop or booting from other devices. However, sometimes you may need to reset or bypass the BIOS password for various reasons, such as troubleshooting, upgrading, or repairing your laptop. In this article, we will show you how to crack BIOS password in Wipro laptop using different methods. Depending on the model and type of your laptop, some methods may work better than others. Before you try any of these methods, make sure you back up your important data and files, as some of them may erase or damage your hard drive. Also, be careful not to damage your laptop components or void your warranty.

### Method 1: Use a BIOS Password Cracker Software

One of the easiest ways to crack BIOS password in Wipro laptop is to use a BIOS password cracker software. These are programs that can generate or recover the BIOS password by using various algorithms and techniques. Some of the popular BIOS password cracker software are CmosPwd, PC CMOS Cleaner, and BIOS Master Password Generator. To use a BIOS password cracker software, you need to download it from a trusted source and burn it to a CD/DVD or USB flash drive. Then, you need to boot your Wipro laptop from the CD/DVD or USB flash drive and follow the instructions on the screen. The software will scan your BIOS and display the password or a list of possible passwords. You can then use the password to access your BIOS settings or reset it. Here is an example of how to use CmosPwd to crack BIOS password in Wipro laptop:

- 1. Download CmosPwd from https://www.cgsecurity.org/wiki/CmosPwd and unzip it.
- 2. Burn the ISO file to a CD/DVD or USB flash drive using a burning software such as Rufus.
- 3. Insert the CD/DVD or USB flash drive into your Wipro laptop and restart it.
- 4. Press F12 or Esc key repeatedly to enter the boot menu and select the CD/DVD or USB flash drive as the boot device.
- 5. At the CmosPwd menu, select 1 for DOS mode.
- 6. Type "cmospwd\_win /k" and press Enter. This will kill the CMOS checksum and reset the BIOS password.
- 7. Type "cmospwd\_win /d" and press Enter. This will display the current BIOS password if any.
- 8. Type "cmospwd\_win /w" and press Enter. This will write a new BIOS password if you want.
- 9. Type "exit" and press Enter to quit CmosPwd.
- 10. Restart your Wipro laptop and enter the BIOS settings with the new or recovered password.

#### Method 2: Use a Hardware Reset

Another way to crack BIOS password in Wipro laptop is to use a hardware reset. This involves opening your laptop case and removing or shorting the CMOS battery or jumper. The CMOS battery is a small coin-shaped battery that powers the BIOS memory and keeps the settings intact. The CMOS jumper is a small metal clip that connects two pins on the motherboard that control the BIOS reset. To use a hardware reset, you need to turn off your Wipro laptop and disconnect it from any power source. Then, you need to remove the screws and open the back cover of your laptop case. You may need a screwdriver or a pry tool for this. Next, you need to locate the CMOS battery or jumper on the motherboard. You may need to refer to your laptop manual or search online for this. Finally, you need to remove or short the CMOS battery or jumper for a few seconds and then put it back in place. This will clear the BIOS memory and reset the password. Here is an example of how to use a hardware reset to crack BIOS password in Wipro laptop:

CLICK HERE

#### How To Crack Bios Password In Wipro Laptop

# 27f17ad7a0